# Mouse Echocardiography (iE33).v3

#### Preparation

- 1. Turn on the **On/Off** bottom left to the DVD writer. If it takes > 10 min to start it, turn off the machine from a switch at the left rear bottom and push and hold the power switch next to the DVD writer for >10 sec. Start the machine again. This will usually clean up the memory and have a fresh start.
- 2. Warm the ultrasonic gel to about 37°C in hot water in a beaker.
- 3. Clean the chest of the mice under isoflurane anesthesia using Nair.
- 4. Press the "Patient Data" button and enter the date in the "Last Name", such as 150508 (YYMMDD), and enter an unique ID for "Patient ID" for each individual mouse, such as A1.
- 5. On the small touch screen on the lift, select "Loop". Turn the knob of "Loop Type" to "Time" (the other option is "Beat"). Adjust the "Time" knob to select "2".
- 6. On the small touch screen on the right, select "2D" (B-mode), turn "2D Opt Gen" knob counterclockwise to adjust resolution to 140 Hz, turn "Focus" knob to make focus at the level of the heart chambers, turn "Focus range" knob to make the focus range about the size of the heart, and turn the "Manify" knob to "1".
- 7. Anesthetize the mouse under isoflurane (Induction 2.5% and 0.5 L/min O<sub>2</sub>, maintain 2% and 0.5 L/min O<sub>2</sub>) and put the mouse on the stage at a supine position with four limbs fixed. The stage is tilted 30 degree to the left and slightly downward toward you.
- 8. Apply the pre-warmed ultrasonic gel to the left chest.

### LV short axis

- 9. Position the probe perpendicular to the long axis pointing to 8 o'clock.
- 10. Press the **2D** key on the small touch screen and adjust the probe to get parasternal short axis view of the heart with two papillary muscles.
- 11. Click the **MMode** key to start M mode and 2D mode at the same time. If you do not see the M-mode image, touch the "Upgrade Trace". The setting of the image could be chosen by touch the "Image" on the small touch screen on the left.
- 12. Roll the round ball on the System Control Panel to adjust the scan line immediately to the left of the papillary muscle close to the posterior wall.
- 13. Adjust isoflurane flow to get heart rate to  $450 \pm 50$  bpm.
- 14. Press the Acquire key to save the M-mode image.

#### Parasternal long axis

- 15. Turn the ultrasound probe 90 degree clockwise and adjust the probe position to get a clear view of the left ventricle.
- 16. Roll the round ball on the System Control Panel to adjust the scan line immediately to the left of the papillary muscle in the middle of left ventricle.
- 17. Press the **Acquire** key to save the image.

#### Pulse-wave Doppler for the trans-mitral flow

- 18. Put the mouse in the Trendelegburg position (tilt the right shoulder down).
- 19. Change the ultrasound probe toward the mouse head and place it under the chest toward the heart (orthogonal to the apex). Find the left ventricle.
- 20. Adjust isoflurane concentration to low the heart rate to 300-350 bpm.

- 21. Touch "PW" on the touch screen on the right and place the "Sampling Region" at the position of the left ventricle chamber.
- 22. Touch "Upgrade" to obtain the trace.
- 23. Press the Acquire key to save the image.
- 24. Put the mouse back into cage after obtaining enough images.

# Data transfer

- 25. Press the **Review** key and double click on the folder you want to transfer. This will open all the recordings for that mouse.
- 26. Press "Select All" to select the recordings. For the one you do not want to say, you can click on the number of the image to cancel the selection for that recording.
- 27. Click on "To Media as JPG/AVI" to save the recordings to a blank DVD.
- 28. Use a blank writable DVD disk to save the recordings and transfer to a computer.

# Image analysis

Measurement using the caliber function of the echo machine

- 29. Press the **Review** key and double click on the folder you want perform measurement. This will open all the recordings for that mouse.
- 30. Select the file by double clicking.
- 31. Push the "Caliber" button to begin the measurement.
- 32. Place the cursor and click to mark the beginning of the measurement.
- 33. Move the cursor to a different position and click "Caliber" to mark the end of the measure the distance. Repeat step 32-33 to make more measurements. The machine will display the most recent 3 measurements.
- 34. Record the numbers on the Echo Data Sheet.
- 35. Calculate cardiac function offline using the Echo Calculation (Download from our website).

Offline measurement using Image J

- 36. Open the video with "Quick Time Player" and play the movie.
- 37. Enlarge the image as you like by dragging.
- 38. Open "Grab" and choose "Capture">"Selection" to copy the screen and save the image (TIFF file).
- 39. Open the TIFF image in "Image J".
- 40. To measure distance, click to select the line tool. Click on one point and holding the mouse and select the other point with "Shift" key pressed to make the line perfectly straight up. Click "Command" and "M" keys at the same time to calculate the distance.
- 41. Measure IVSd, LVIDd, PWd, IVSs, LVIDs, PWs. For each parameter, make three measurements.
- 42. Measure the scale and record the scale (in mm) for calibration.
- 43. Measure the total heart beats and record the time.

Calculate the following parameters. HR (bpm) = total heart beats x 60/time Systolic internal diameter, mm = IVSd Diastolic internal diameter, mm = IVSs EF (%) = (LVIDd<sup>3</sup>-LVIDs<sup>3</sup>)x100/LVIDd<sup>3</sup> FS (%) = (LVIDd-LVIDs)\*100/LVIDd PWT (%) = (PWs-PWd)\*100/PWd

LV Mass (mg) =  $1.055 \text{ x} ((\text{IVSd+LVIDd+PWd})^3 - \text{LVIDd}^3)$ 

- 44. Do the same measurements for PWD images (step 29-33) except you measure E and A peaks and use a different scale as calibration.
- 45. Calculate E/A ratio.